#### www.skogsstyrelsen.se/webbappar

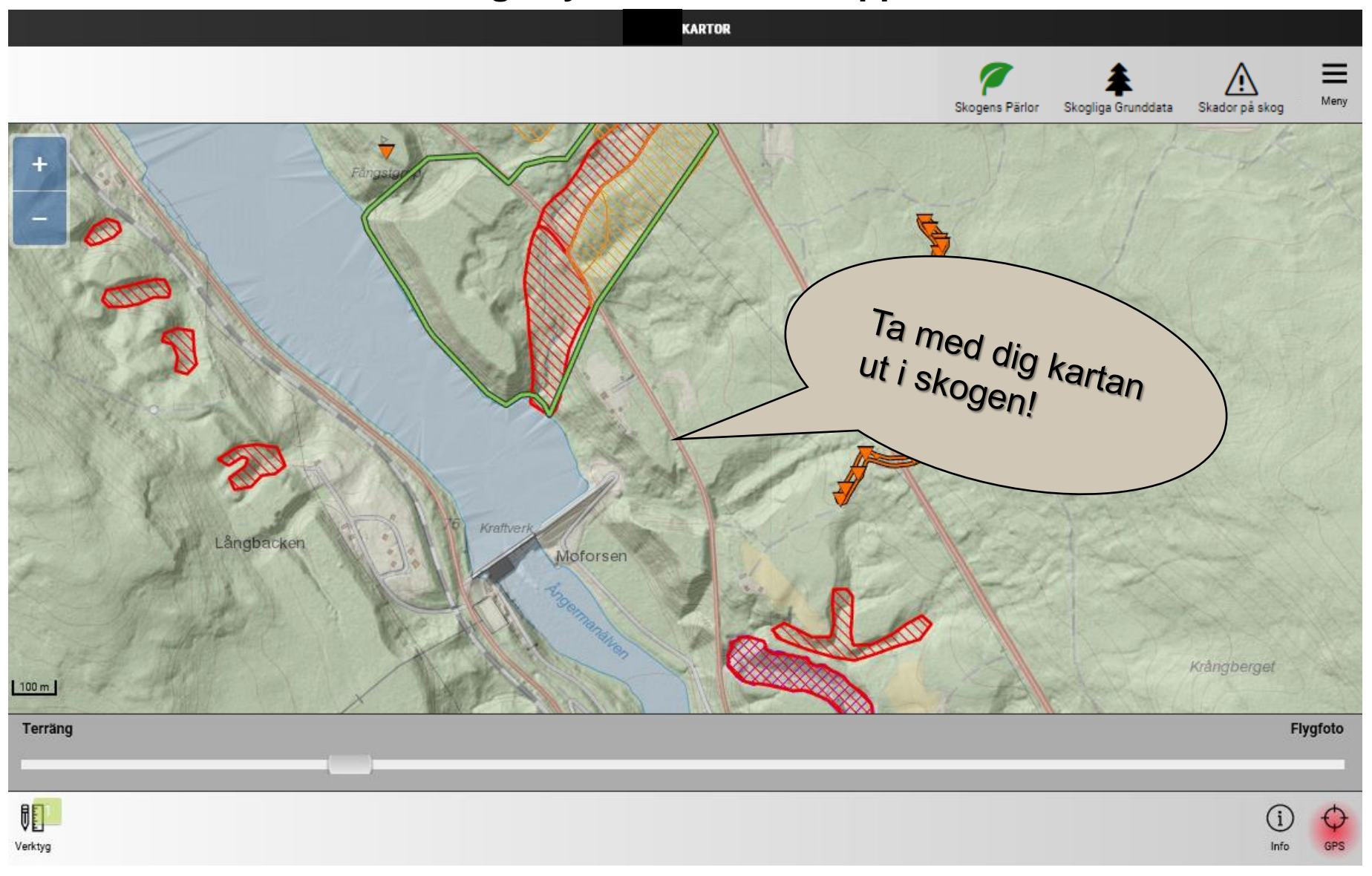

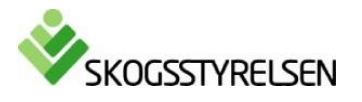

Skog till nytta för alla

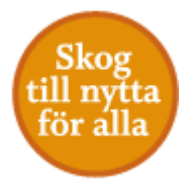

# För att webbappen ska fungera ska din telefon eller surfplatta ha

- OS (Apple): version 9 eller högre.
- Android: version 5 eller högre.

 Du ska ha en uppdaterad webbläsare i surfplattan eller telefonen. Webbapp testas mot standardwebbläsare i respektive system, Safari för Apple och Chrome för Android. De flesta andra vanligt förekommande webbläsare fungerar också bra, men detaljer i utseende av menyer etc kan bli avvika.

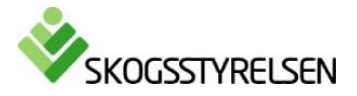

#### **Aktuell version**

Du bör ha aktuell version av webbappen i din webbläsare. Annars finns risk att flera funktioner inte fungerar korrekt. För att kontrollera version kan du öppna menyn.

Svara alltid JA om du får fråga om omladdning.

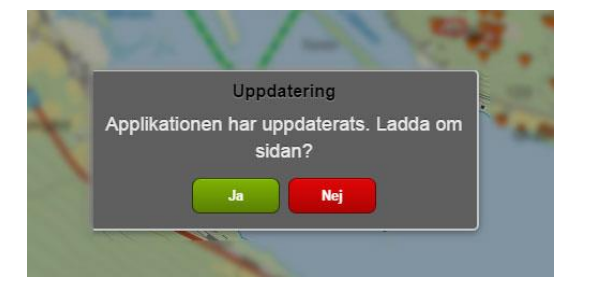

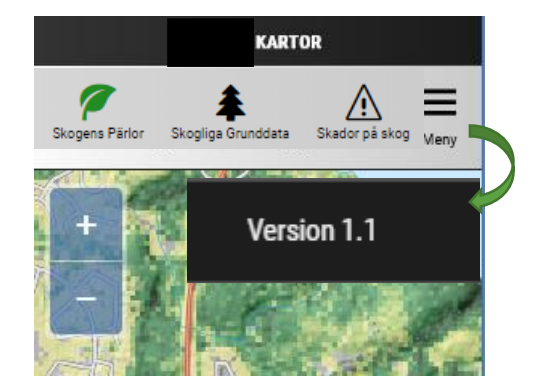

Hjälp oss gärna att förbättra webbappen till kommande version genom att komma med synpunkter på funktionalitet, hjälptext, rubriker och innehåll.

tör a

Om du tidigare svarat Nej uppdateras den inte längre. Om du svarat nej och trots omstart av sidan inte får rätt version får du tömma cacheminnet för din webbläsare. Se manual för din webbläsare eller enhet, oftast finns rensning under symbolen av ett kugghjul eller rubriken Inställningar och sedan sök rensa historik.

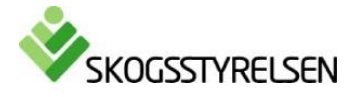

### Du får tillgång till kartor och skogsfakta ute i skogen

Du startar webbappen via adressen <u>www.skogsstyrelsen.se/webbappar</u>

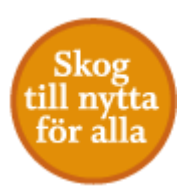

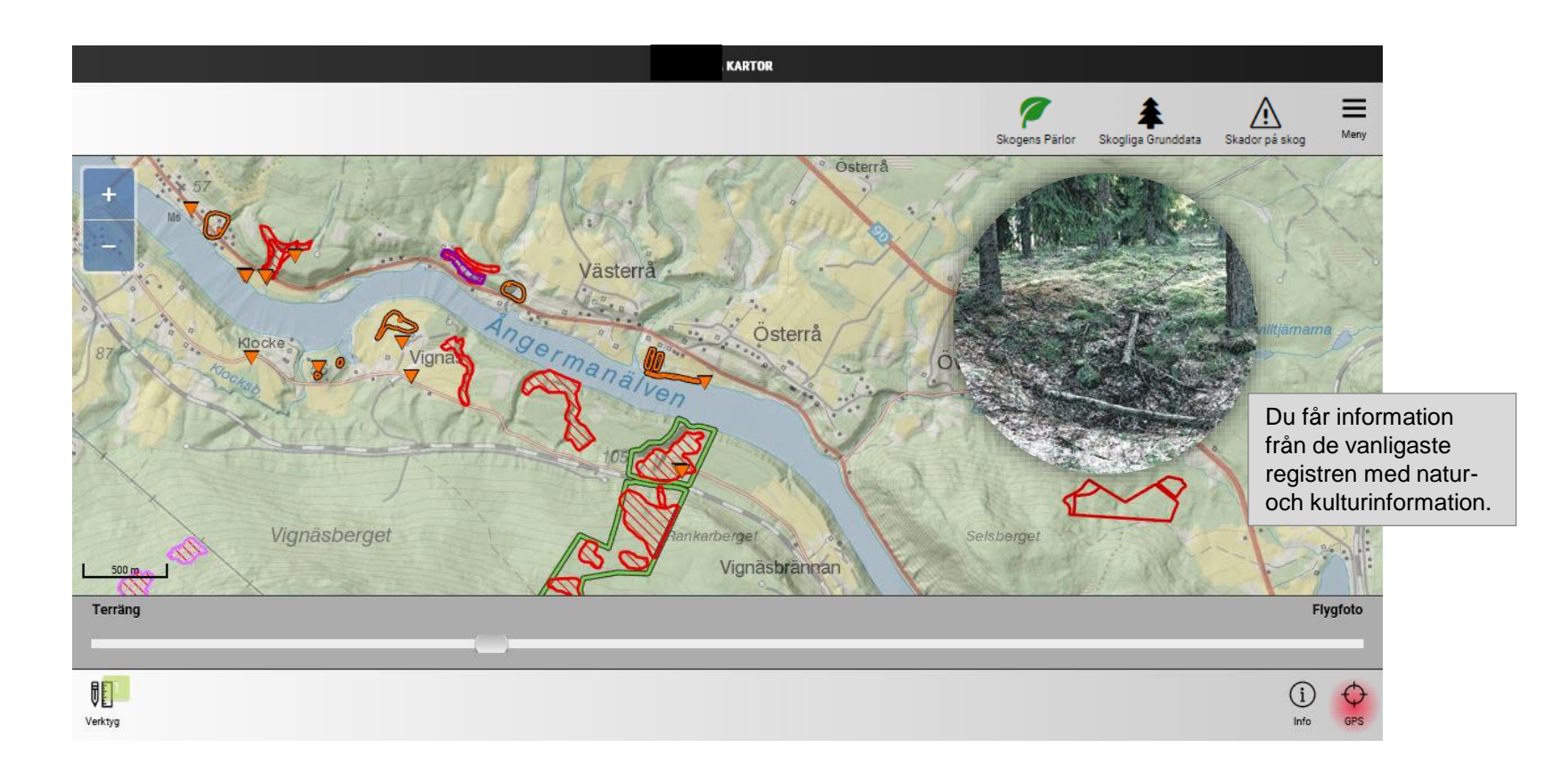

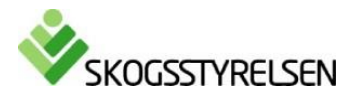

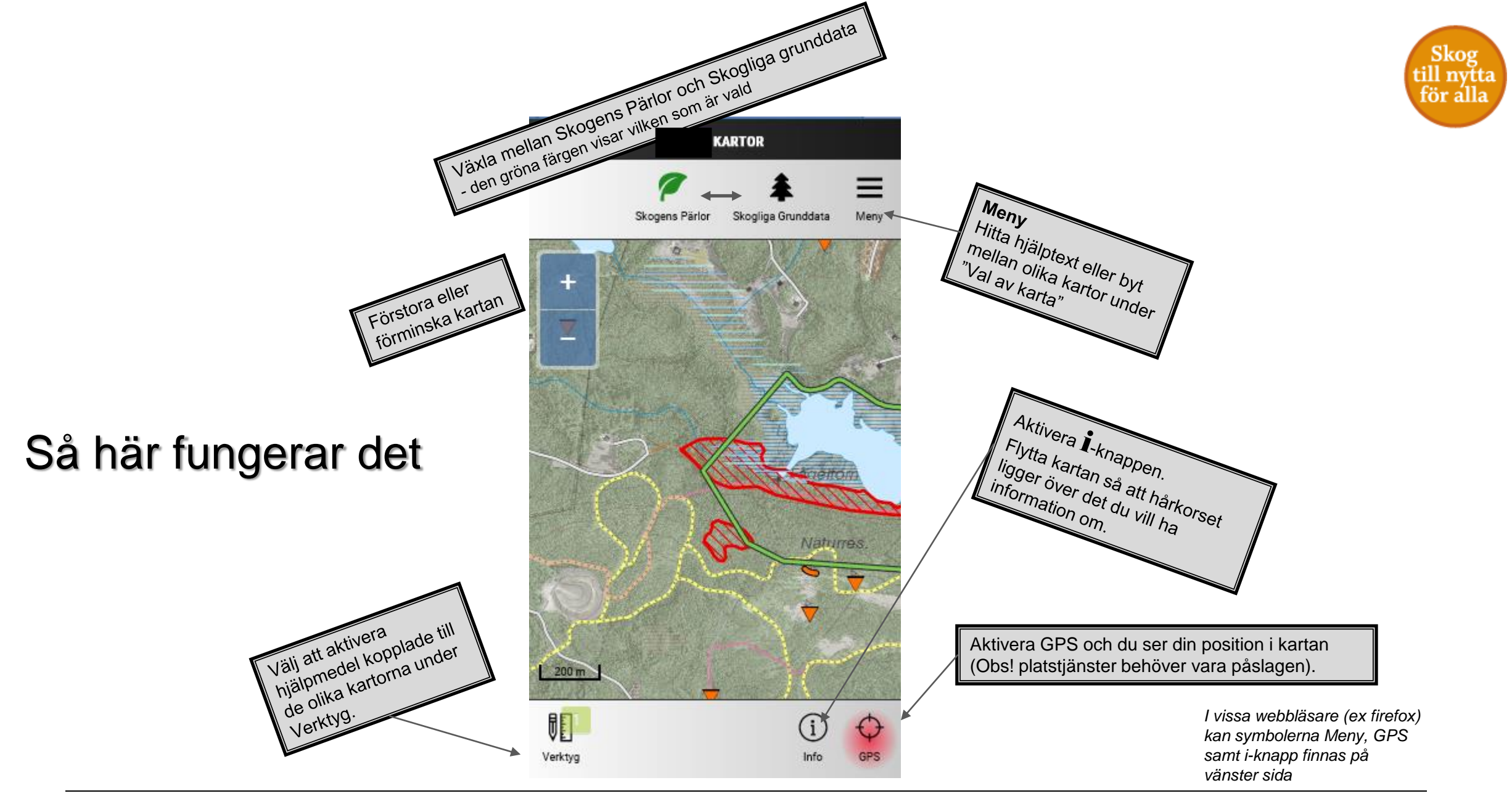

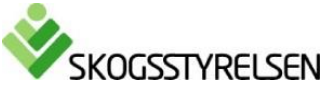

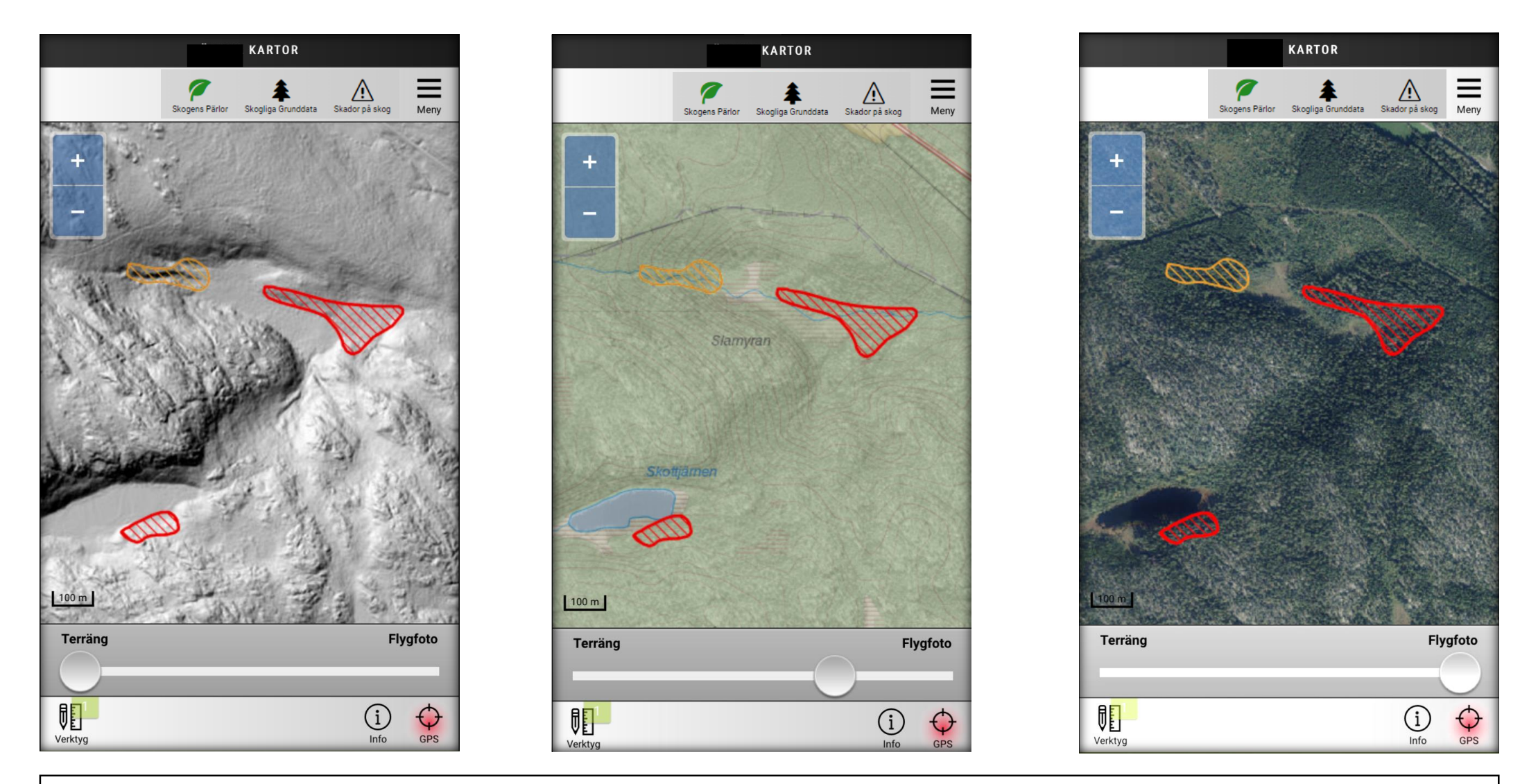

Kartan är en kombination av Terräng - Karta – Flygfoto. Förändra själv utseendet på kartan genom att använda Verktyget "Ändra genomskinlighet".

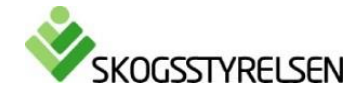

Sko

till nytta

för álla

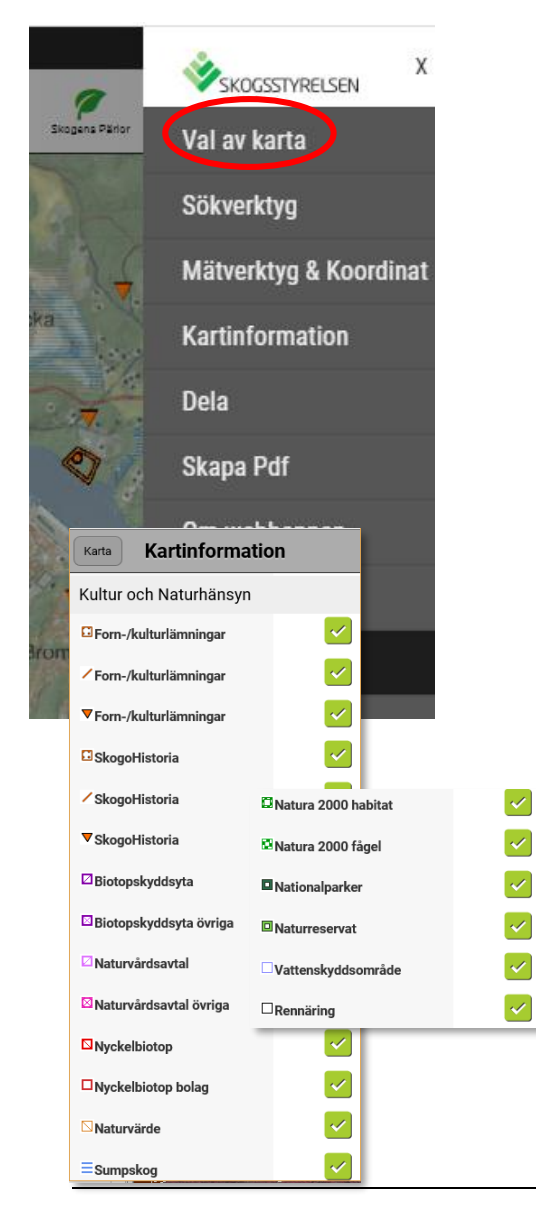

# Välj mellan 20 olika kartor

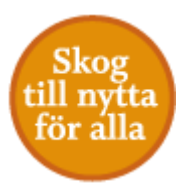

Välj mellan olika kartor under "Val av karta" som du hittar under Meny.

I Skogens pärlor kan välja mellan följande kartor:

- Karta med Terräng- Karta Flygbild
- Flygbilder. Infraröda, gröna och historiska
- Skogliga grunddata mark: Terrängskuggning, markfuktighet och lutning

I Skogens pärlor hittar du också information om värdefulla naturoch kulturmiljöer. Teckenförklaring finner du under Kartinformation.

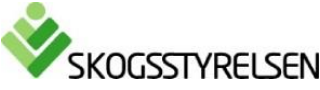

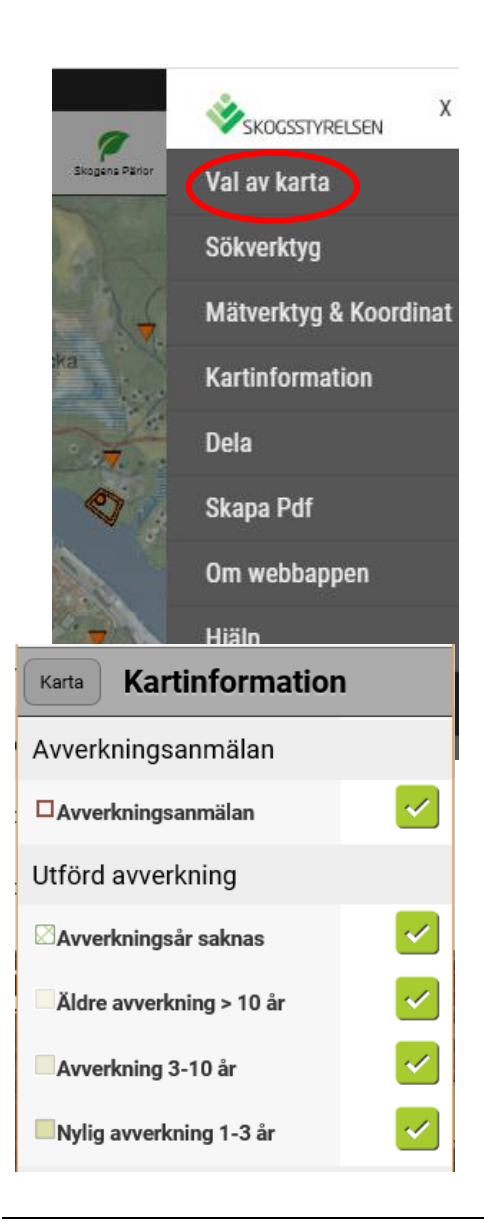

#### Välj mellan 20 olika kartor – skogliga grunddata

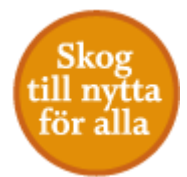

Välj mellan olika kartor under "Val av karta" som du hittar under Meny.

I Skogliga grunddata kan välja mellan följande kartor:

- Karta med Terräng- Karta Flygbild
- Flygbilder. Infraröda, gröna och historiska
- Satellitortofoto
- Skogliga grunddata mark: Terrängskuggning, markfuktighet och lutning
- Skogliga grunddata skog: Trädhöjd, Volym, grundyta, medelhöjd\*, medeldiameter\*, biomassa
- Skogliga grunddata gallring

I Skogliga grunddata hittar du information om avverkningar samt information om värdefulla natur- och kulturmiljöer. Teckenförklaring finner du under Kartinformation.

\* grundytevägd

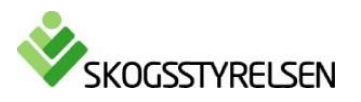

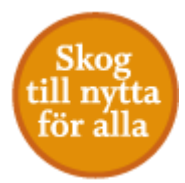

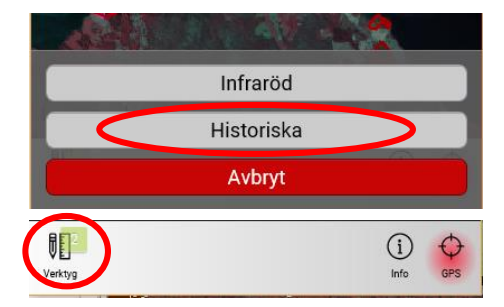

### Historiska flygbilder

Under Val av karta – Flygfoto kan du välja att se Historiska flygbilder. Välj Verktyg – Historiska.

Om du flyttar dig långt i kartan måste du uppdatera vilka årtal bilder finns för området, markera *Uppdatera årtal* till höger om aktuellt årtal.

Vanligen finns det täta bilder senaste 10 åren, en från 90/00-talet och en från 50/60-talet.

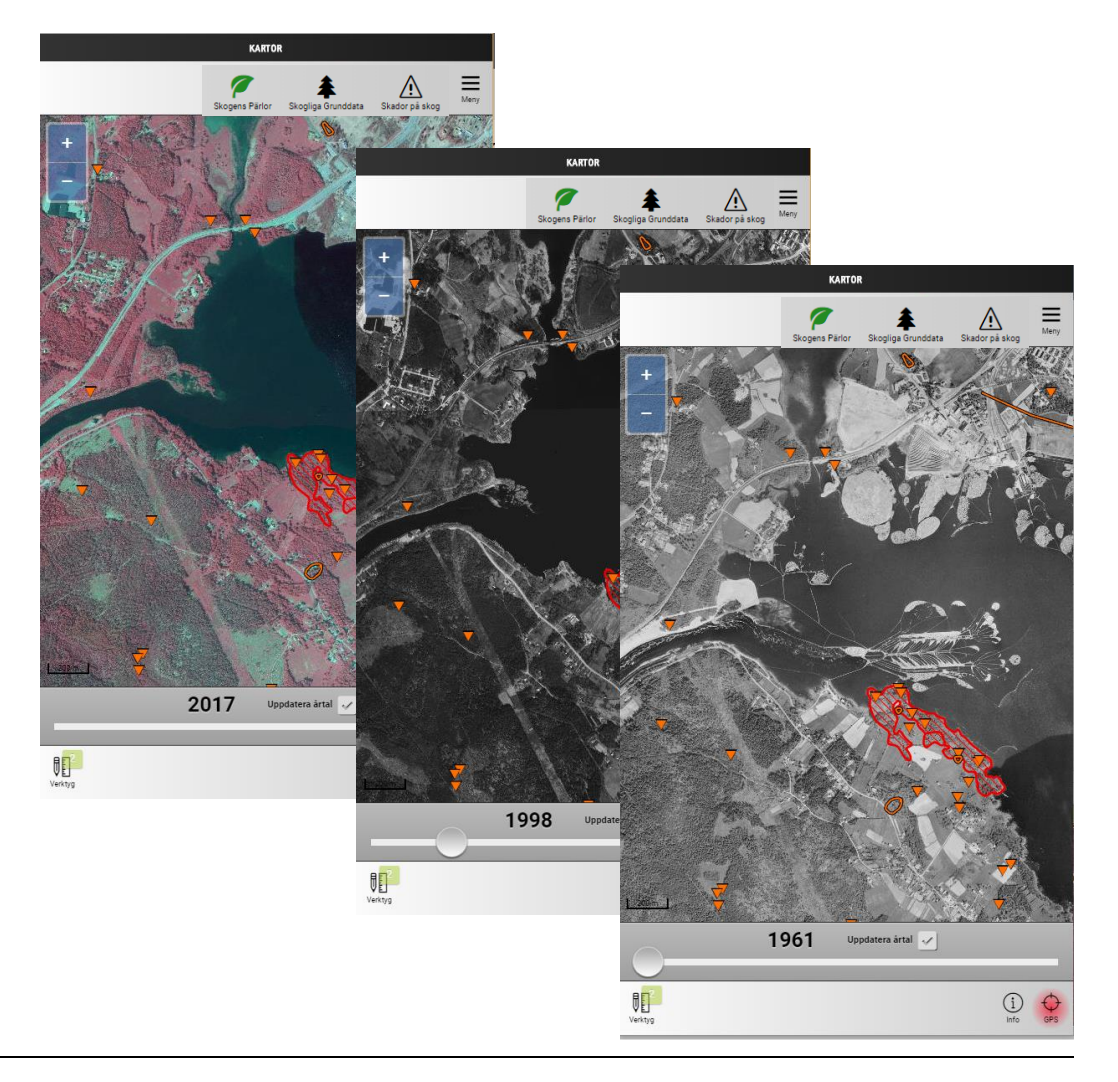

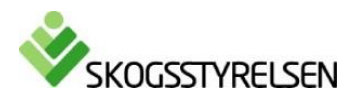

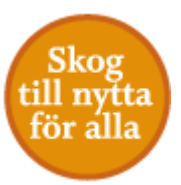

#### Mätverktyg och koordinat

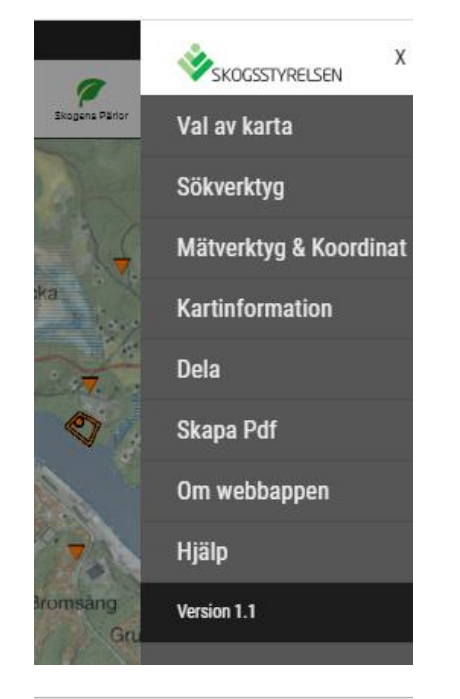

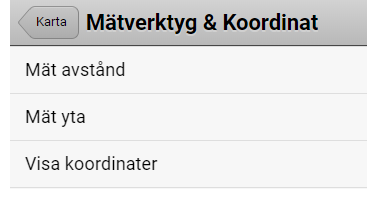

Under *Mätverktyg* & *Koordinat* kan du mäta avstånd och yta samt få fram koordinat.

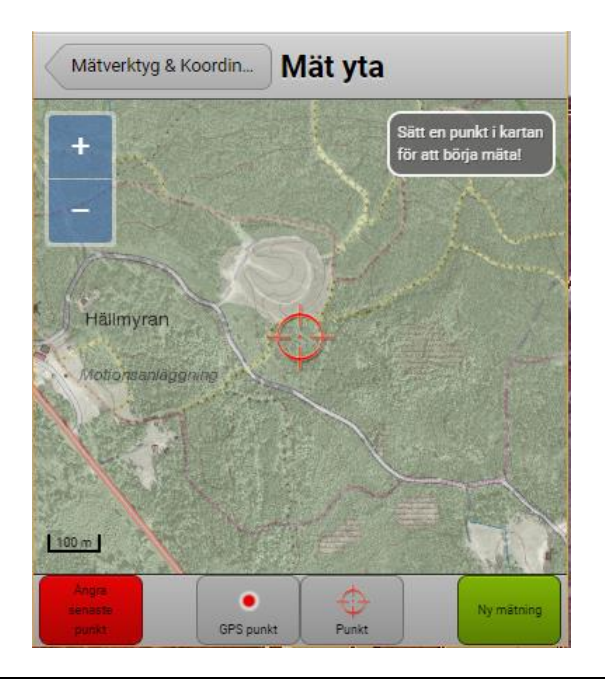

Det går använda mobilens GPS, då får du en punkt där du står. Du kan även välja att markera en punkt där hårkorset är. Panorera i kartan för att kunna lägga till fler punkter.

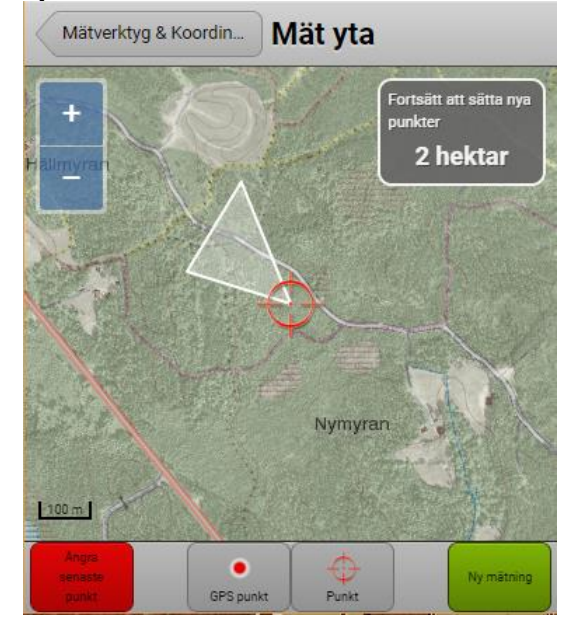

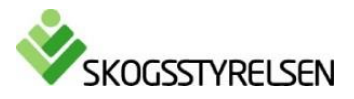

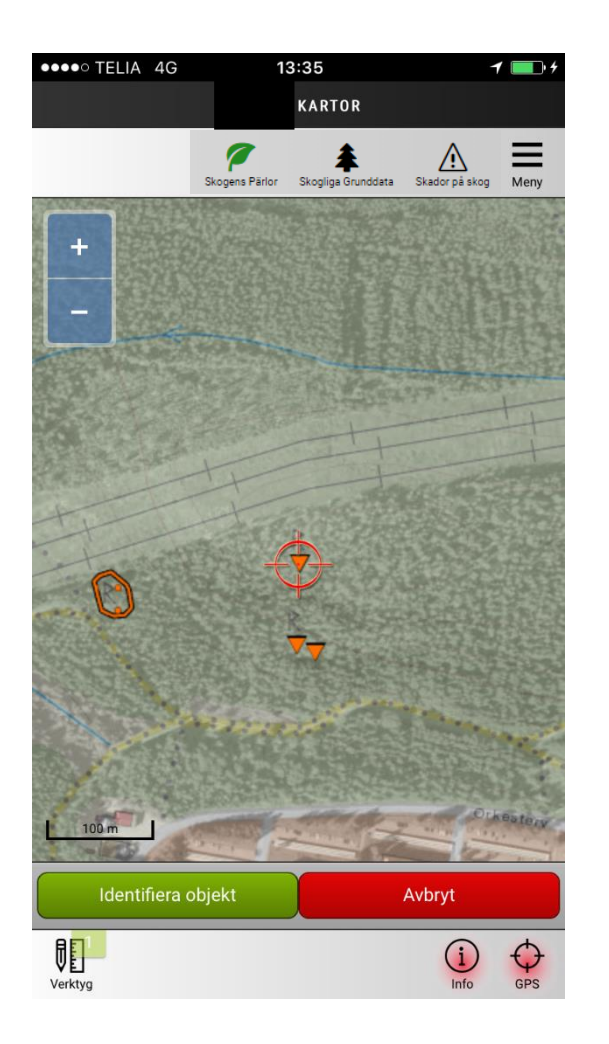

# Identifiera

Aktivera verktyget Info nere till höger. Mätpunkten är det röda hårkors som finns mittpunkten av bilden. Flytta kartan så mätpunkten hamnar på avsedd plats och välj "Identifiera objekt".

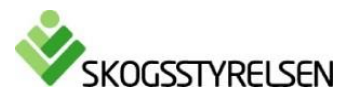

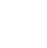

11

Sko

tör a

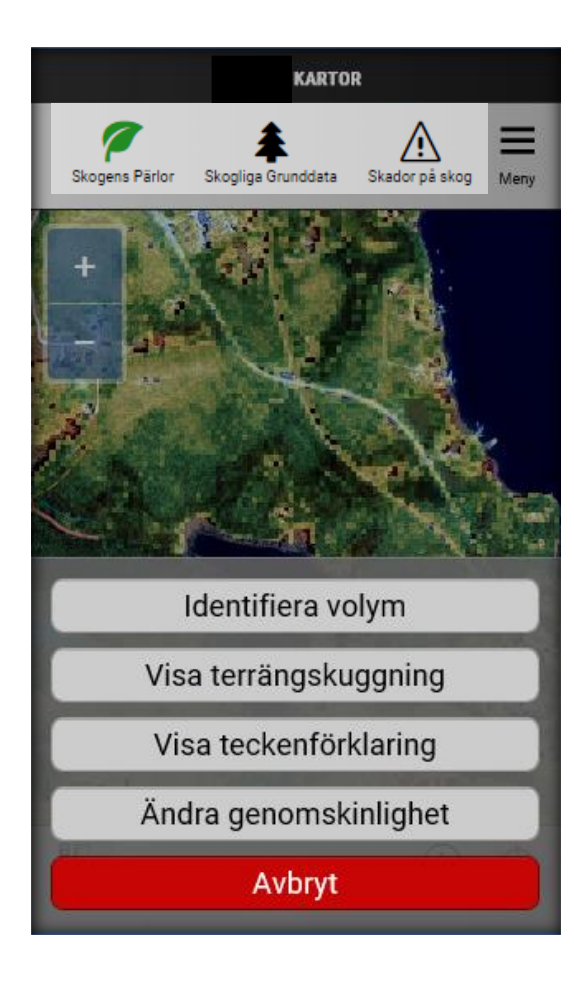

# Visa Volym, aktualitet och teckenförklaring

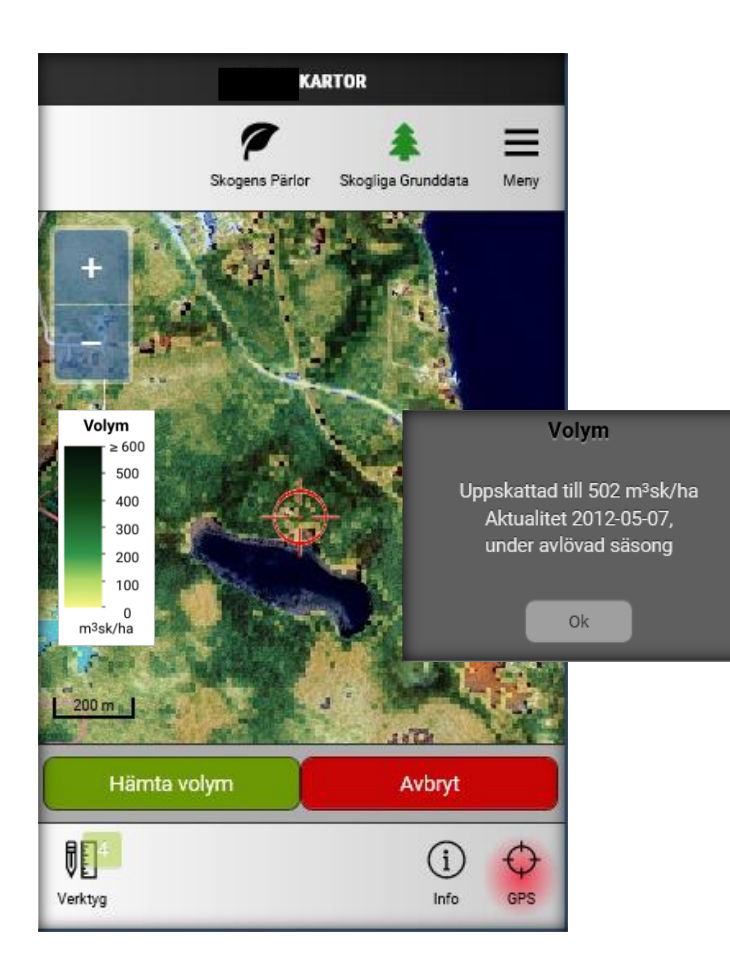

- Välj Volymskartan under "Val av karta" (finns under Skogliga grunddata - skog)
- Aktivera verktyget "Identifiera volym" Mätpunkten är det röda hårkors som finns mittpunkten av bilden. Flytta kartan så mätpunkten hamnar på avsedd plats och välj "Hämta volym"
- Aktivera verktyget "Visa teckenförklaringen" för att visa teckenförklaring
- Aktivera verktyget "Ändra genomskinlighet" för att se mer av satellitortofotot i bakgrunden av volymskartan

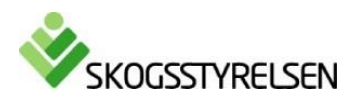

till nvtta

för álla

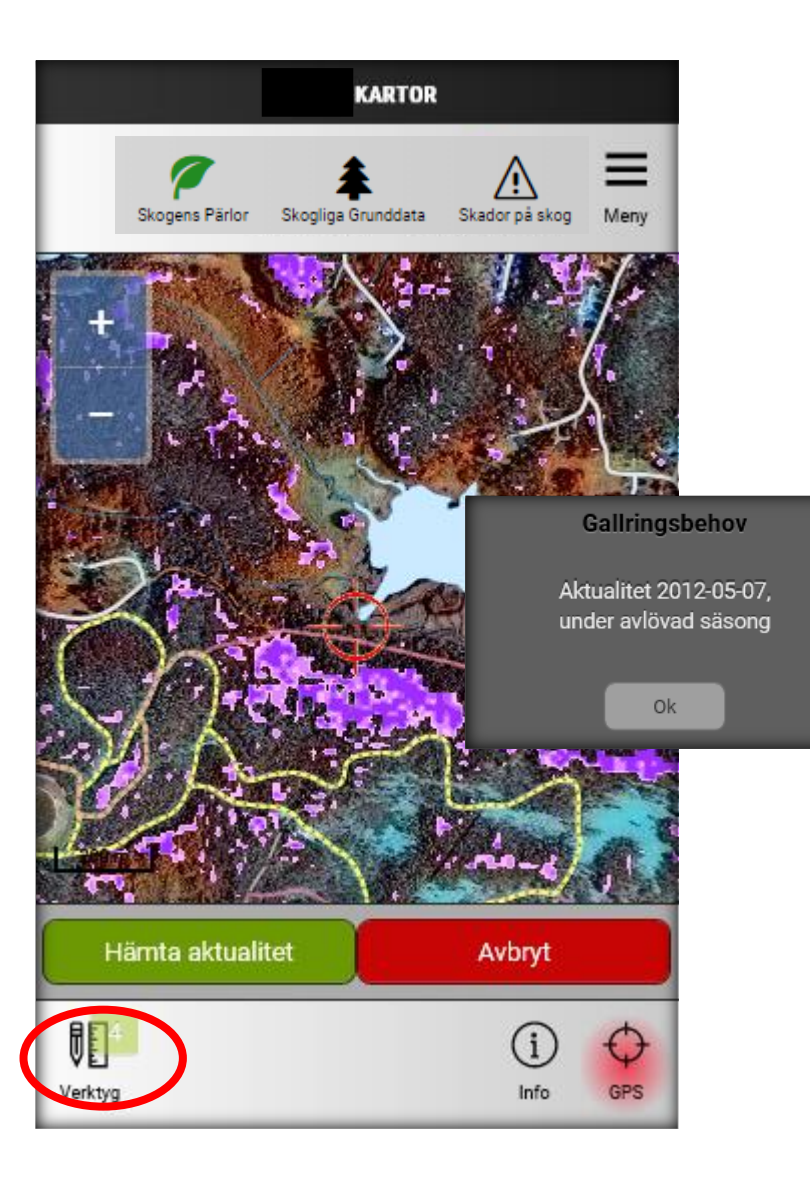

#### Visa aktualitet

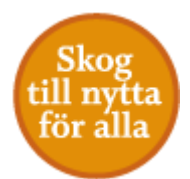

För att se tidpunkt för laserskanning eller för flygbild (endast för trädhöjd). Välj en karta med skogliga grunddata som bakgrundskarta (till exempel under Skogliga grunddata gallring) och klicka sedan på knappen Verktyg och välj "Visa aktualitet".

Mätpunkten är det röda hårkors som finns mittpunkten av bilden. Flytta kartan om du vill justera var mätningen ska göras.

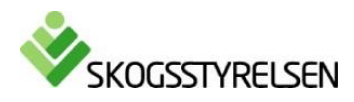

# Mer om webbappen

Skog till nytta för alla

- Skogsstyrelsen webbappar fungerar som appar, men du behöver inte ladda ner eller installera något. Webbappen körs i webbläsaren i din dator, surfplatta eller mobiltelefon.
- Fördelen med en webbapp är att den är plattformsoberoende och att det går snabbt att genomföra förändringar utan att dessa leder till några större kostnader. Inga nedladdningar krävs genom att appen körs genom webbläsaren.
- Nackdelen är den är beroende av telefonen eller plattans uppkoppling och kan fungera sämre med dålig mobiltäckning.
- Genom att klicka på länken och välja att lägga till den på hemskärmen (iOS) eller startskärmen (Android) så får du snabb och enkel åtkomst.

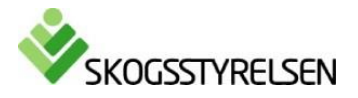